# Guide d'utilisation des démarches en ligne Guichet unique Guérande # H

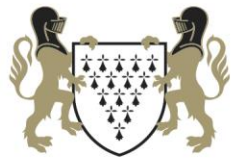

Guérande

www.ville-guerande.fr

# Sommaire

| Connexion à l'application              |         |         |
|----------------------------------------|---------|---------|
| La création du compte                  |         | page 3  |
| La connexion sur le portail            | page 7  |         |
| Le guichet unique                      |         |         |
| La page d'accueil                      | page 8  |         |
| La saisie d'un dossier                 |         | page 9  |
| Les pièces numériques                  |         | page 10 |
| La transmission du dossier             |         | page 13 |
| L'Accusé d'Enregistrement Electronique |         | page 15 |
| L'Accusé de Réception Electronique     |         | page 16 |
| Cas particulier : dépôt rapide         |         | page 17 |
| Guichet unique : les autres menus      |         |         |
| Mes dossiers en cours                  |         | page 19 |
| Mes brouillons                         | page 21 |         |
| Mes dossiers terminés                  |         | page 22 |

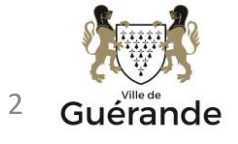

#### Le guichet unique est accessible à l'adresse : https://urbanisme.cap-atlantique.fr/guichet-unique-guerande

## Guichet unique Autorisations & foncier

| Connexion ou création de votre espace | 9 |
|---------------------------------------|---|
| Partenaire                            | Ŀ |
| Email / Identifiant                   |   |
| Mot de passe                          |   |
| Connexion                             |   |

- 1- Je crée un compte utilisateur PARTENAIRE
- Un <u>seul compte</u> par Étude ou par entreprise ne sera autorisé. Pensez à renseigner une adresse mail générique !

Pour toutes demandes, questions sur le portail guichet-unique, j'envoie un mail à l'adresse : secretariat.serviceurbanisme@ville-guerande.fr

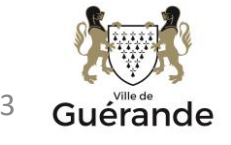

2 – Je remplis mes informations et je note mon identifiant de façon à ne pas l'oublier (<u>majuscules</u> <u>et minuscules compris</u>)

| Formulaire d'inscription                                                                                                    | b                                                                                                    | -0 |
|----------------------------------------------------------------------------------------------------|----------------------------------------------------------------------------------------------------|----|
| Votre demande d'inscription au guichet professionnel est soumise à validation par un adm                                                                                                    | iinistrateur. Vous recevrez un email lorsque vous pourrez vous connecter.                                                                                                    |    |
| /os données de connexion                                                                                                    |                                                                                                    |    |
| Identifiant de connexion*                                                                                                    |                                                                                                    |    |
|                                                                                                    |                                                                                                    |    |
| Adresse email.                                                                                                    |                                                                                                    |    |
| Mot de passe*                                                                                                    | Confirmation du mot de passe*                                                                                                    | -  |
| <b>a</b>                                                                                                    | <b>A</b>                                                                                                    | ]  |
| Votre mot de passe doit contenir au moins 8 caractères, une lettre minuscule, une<br>lettre majuscule, un chiffre.                                                                                                    |                                                                                                    |    |
| /os coordonnées                                                                                                    |                                                                                                    |    |
| Dénomination*                                                                                                    | Raison sociale*                                                                                                    |    |
|                                                                                                    |                                                                                                    | L3 |
| Numéro professionnel                                                                                                    |                                                                                                    | 1  |
| Le numéro professionnel doit être rempli par le numéro SIRET ou le numéro SIREN.<br>Le numéro SIRET est un identifiant d'établissement. Cet identifiant numérique de 14 chif<br>unité légale ou personne juridique) à laquelle appartient l'unité SIRET; la seconde, habits<br>d'ordre à quatre chiffres attribué à l'établissement et d'un chiffre de contrôle, qui permet d | ffres est articulé en deux parties : la première est le numéro SIREN de l'entreprise (ou<br>uellement appelée NIC (Numéro Interne de Classement), se compose d'un numéro<br>de vérifier la validité de l'ensemble du numéro SIRET. |    |

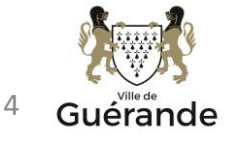

| Téléphone*                                                                                                    | Fax                                                                                                    |
|----------------------------------------------------------------------------------------------------|----------------------------------------------------------------------------------------------------|
| 0297687070                                                                                                    |                                                                                                    |
| Numéro professionnel                                                                                                    | ne pas indiquer de 🖓 ou d'espace entre les chiffres                                                                                                    |
| 200067932000                                                                                                    |                                                                                                    |
| Le numéro professionnel doit être rei<br>Le numéro SIRET est un identifiant d<br>(ou unité légale ou personne juridiqu<br>numéro d'ordre à quatre chiffres attri | mpli par le numéro SIRET ou le numéro SIREN.<br>d'établissement. Cet identifiant numérique de 14 chiffres est articulé en deux parties : la première est le numéro SIREN de l'entreprise<br>e) à laquelle appartient l'unité SIRET; la seconde, habituellement appelée NIC (Numéro Interne de Classement), se compose d'un<br>bué à l'établissement et d'un chiffre de contrôle, qui permet de vérifier la validité de l'ensemble du numéro SIRET. |
|                                                                                                    |                                                                                                    |
| Validation<br>8+8=?                                                                                                    | ales d'Utilisation. *                                                                                                    |
|                                                                                                    | Retour Valider                                                                                                    |

#### 2- Je clique sur « Valider »

Si une anomalie est présente, la zone d'erreur est caractérisée en rouge :

| Code postal*      |       |  |  |
|-------------------|-------|--|--|
| a abama ast ablig | toire |  |  |

Si c'est conforme, le message suivant apparaît :

| ~   | Confirm   | ation      |            |           |  |
|-----|-----------|------------|------------|-----------|--|
| Vot | re compte | est en att | ente de va | lidation. |  |
|     |           |            |            |           |  |

#### 3- je reçois un courriel dans la messagerie

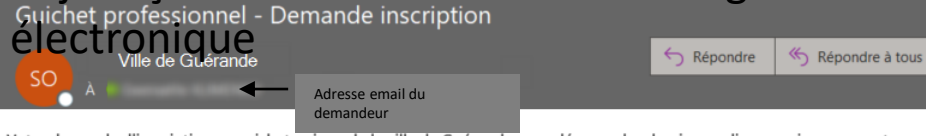

Votre demande d'inscription au guichet unique de la ville de Guérande pour déposer des dossiers en ligne a prise en compte. Vous recevrez un nouvel e-mail lorsque cette dernière aura été validée par un administrateur.

#### Puis un second courriel si ma demande est acceptée

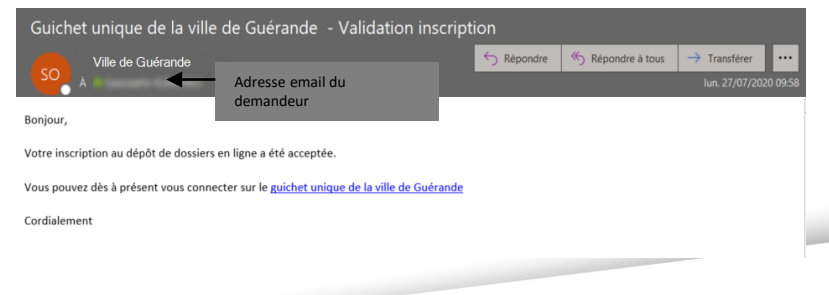

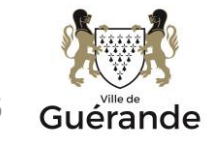

## Compte professionnel – La connexion sur le portail

4- Connexion :

- Je sélectionne le profil « Partenaire » dans la 1ère ligne d'identification
- Je saisis mes identifiants (renseignés au point 2).
   Le login correspond uniquement à l'appellation choisie dans la zone « Identifiant de connexion » du formulaire d'inscription.

| Formulaire d'inscription                                                                        | Guichet unique                        |
|-------------------------------------------------------------------------------------------------|---------------------------------------|
| Votre demande d'inscription au guichet professionnel est soumise à validation par un administra | Autorisations & foncier               |
| Vos données de connexion                                                                        |                                       |
| Identifiant de connexion*                                                                       |                                       |
| etude_ABC                                                                                       | Connexion ou création de votre espace |
|                                                                                                 |                                       |
|                                                                                                 | Partenaire                            |
|                                                                                                 | etude_ABC                             |
|                                                                                                 |                                       |
|                                                                                                 | Connexion                             |
|                                                                                                 | J'ai oublié mon mot de passe          |
|                                                                                                 | Créer un compte Partenaire            |
|                                                                                                 |                                       |

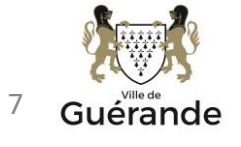

## La page d'accueil

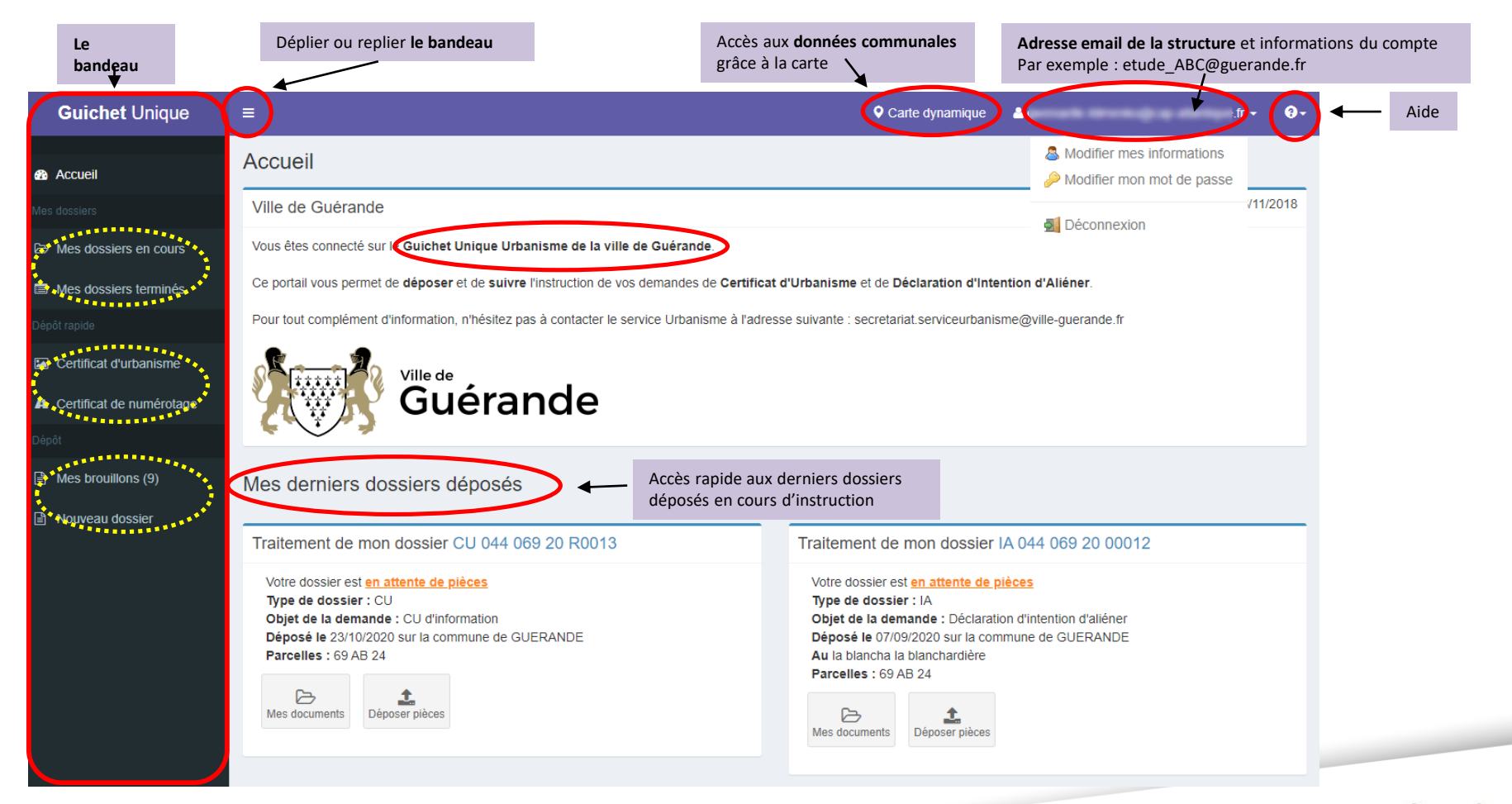

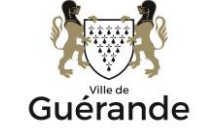

8

## Saisie d'un dossier

Trois types de dossiers dématérialisés peuvent être déposés : Certificat d'urbanisme (CU), Déclaration d'intention d'aliéner (DIA), Certificat de Numérotage (CN)

Je clique sur Nouveau dossier et sélectionne dans les listes déroulantes les éléments de mon choix. Je veille à ce que l'objet de la demande soit cohérent avec le cerfa choisi

| Guichet Unique           | ≡                                          |                       | 🝳 Carte dynamique                     | .fr <b>- 3</b> -             |
|--------------------------|--------------------------------------------|-----------------------|---------------------------------------|------------------------------|
| Ab Accueil               | Nouvelle demande                           |                       |                                       | # Accueil > Nouvelle demande |
| Mes dossiers             | •                                          |                       |                                       |                              |
| Mes dossiers en cours    | 1                                          | 2                     | 3                                     | 4                            |
| Mes dossiers terminés    | Type de la demande                         | Description du projet | Pièces du dossier                     | Récapitulatif                |
| Dépôt rapide             | Tuno de la domando                         |                       |                                       |                              |
| Certificat d'urbanisme   | Commune*                                   |                       |                                       |                              |
| Certificat de numérotage | GUERANDE                                   |                       | v                                     |                              |
| Dépôt                    | Type de dossier*                           |                       |                                       |                              |
| Mes brouillons (12)      | Certificat d'urbanisme                     |                       |                                       |                              |
| Nouveau dossier          | Numéro du Cerfa*                           |                       |                                       |                              |
|                          | 13410*05 - Demande de Certificat d'urbanis | me                    | · · · · · · · · · · · · · · · · · · · |                              |
|                          | Objet de la demande                        |                       |                                       |                              |
|                          | Certificat d'urbanisme d'information       |                       | •                                     |                              |
|                          |                                            | Valider               |                                       |                              |
|                          |                                            |                       |                                       |                              |

> Le guichet ne permet pas de déposer des pièces complémentaires pour des dossiers qui n'ont pas été initialement déposés via ce service.

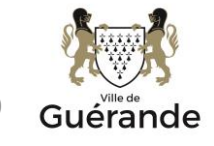

Q

## Saisie d'un dossier

Lors du remplissage du formulaire, si je dépose à mon nom : je clique sur **Renseigner mes informations**.

| Guichet Unique                                                                 | ≡                                                                                              | ç                     | Carte dynamique | .fr + 😶 -                      |  |  |  |
|--------------------------------------------------------------------------------|------------------------------------------------------------------------------------------------|-----------------------|-----------------|--------------------------------|--|--|--|
| 🚯 Accueil                                                                      | Ajouter un demandeur                                                                           |                       |                 | Accueil > Ajouter un demandeur |  |  |  |
|                                                                                | Remplissage automatique                                                                        |                       |                 |                                |  |  |  |
| Mes dossiers en cours                                                          | Vous pouvez remplir les informations de la personne avec vos in<br>Renseigner mes informations |                       |                 |                                |  |  |  |
| Dépôt rapide                                                                   | Identité de la personne                                                                        |                       |                 |                                |  |  |  |
| <ul> <li>Certificat d'urbanisme</li> <li>A Certificat de numérotage</li> </ul> | La personne est                                                                                |                       |                 |                                |  |  |  |
|                                                                                | Civilité*                                                                                      |                       |                 |                                |  |  |  |
| Mes brouillons (9)                                                             | · · · · · · · · · · · · · · · · · · ·                                                          |                       |                 |                                |  |  |  |
| Nouveau dossier                                                                | Nom*                                                                                           | Prénom*               |                 |                                |  |  |  |
|                                                                                | Dupont                                                                                         | Marie                 |                 |                                |  |  |  |
|                                                                                | Date de naissance*                                                                             | Commune de naissance* |                 |                                |  |  |  |
|                                                                                | 28/07/1980                                                                                     |                       |                 |                                |  |  |  |

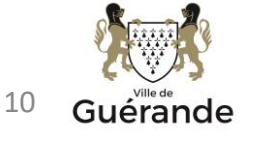

# Saisie d'un dossier

J'ajoute les pièces numériques nécessaires au dépôt.

J'ajoute des pièces complémentaires si le projet le nécessite :

| Nouvelle den                             | nande                                                                                  |                            |                        |                    |
|------------------------------------------|----------------------------------------------------------------------------------------|----------------------------|------------------------|--------------------|
|                                          | 1<br>Type de la demande                                                                | 2<br>Description du projet | 3<br>Pièces du dossier | 4<br>Récapitulatif |
| Pièces obligatoir                        | 05                                                                                     |                            |                        |                    |
| Code                                     | Description                                                                            |                            |                        |                    |
| CU01                                     | Plan de situation du terrain 📀                                                         | ( ± A                      | jouter un fichier      |                    |
| 🤑 Aucun                                  | fichier                                                                                |                            |                        |                    |
| Vous pouvez sélec<br>Chaque fichier ne d | tionner jusqu'à 6 fichiers pour chaque pièce.<br>Joit pas dépasser la taille de 25 Mo. |                            |                        |                    |
| Pièces complém                           | entaires                                                                               |                            |                        |                    |
| Code                                     | Description                                                                            |                            |                        |                    |
|                                          |                                                                                        | Aucune donnée              |                        |                    |
| Vous pouvez sélec<br>Chaque fichier ne o | tionner jusqu'à 6 fichiers pour chaque pièce.<br>Ioit pas dépasser la taille de 25 Mo. | Aputer des pièces          |                        |                    |
|                                          |                                                                                        | Vəlider                    |                        |                    |

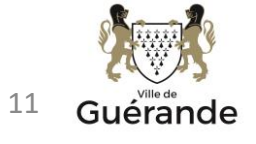

# Saisie d'un dossier – Pièces numériques

| Ajouter   | des pièces cor | nplémentaires                                    |                                | Annuler                                                                                         | Valider       | Je pe<br>l'écra        | ux annuler et reve<br>n précédent | nir à |  |
|-----------|----------------|--------------------------------------------------|--------------------------------|-------------------------------------------------------------------------------------------------|---------------|------------------------|-----------------------------------|-------|--|
| Pièces co | omplémentaires |                                                  |                                |                                                                                                 |               |                        |                                   |       |  |
|           | Code           | Description                                      |                                |                                                                                                 |               |                        |                                   |       |  |
|           | CU02           | Note descriptive succincte 📀                     |                                |                                                                                                 |               |                        |                                   |       |  |
|           | CU03           | Plan du terrain, s'il existe des constructions 💮 |                                |                                                                                                 |               |                        |                                   |       |  |
|           |                | Annuk Valider                                    |                                |                                                                                                 |               |                        |                                   |       |  |
|           |                |                                                  |                                | Type de la deman                                                                                | de Des        | 2<br>ception du projet | 3<br>Plèces du dossiler           |       |  |
|           |                |                                                  | Pièces obliga<br>Code          | atoirea<br>Description                                                                          |               |                        |                                   |       |  |
|           |                |                                                  | CU01                           | Plan de situation du terrain 💿                                                                  |               | ± Apada                | r un fichiar                      |       |  |
| Paio      | uto los piòr   | sos complémentairos numériques                   | 0                              | 1-CU01-PlanStration WANES CS_ pdf                                                               |               |                        |                                   |       |  |
| et je     | clique sur     | valider :                                        | Vaux pouvez i<br>Ghaque fichie | nélectionner juxqu'à 6 fichiem pour chaque pièce<br>r ne doit pas dépasser la taille de 25 Mo.  |               |                        |                                   |       |  |
|           |                |                                                  | Pièces comp                    | démontairos                                                                                     |               |                        |                                   |       |  |
|           |                |                                                  | Code                           | Description                                                                                     |               |                        | $\bigcirc$                        |       |  |
|           |                |                                                  | 📋 CU03                         | Plan du terrain, s'il existe des construc                                                       | tions 💮       |                        | Ajouter un fichier                |       |  |
|           |                |                                                  | • •                            | Aucun fichier                                                                                   |               |                        |                                   |       |  |
|           |                |                                                  | Vous pouvez :<br>Chaque fichie | sélectionner jusqu'à 6 fichiers pour chaque pièce<br>r ne doit pas dépasser la taille de 25 Mo. |               |                        |                                   |       |  |
|           |                |                                                  |                                |                                                                                                 | Ajouter des p | HECES                  |                                   |       |  |
|           |                |                                                  |                                |                                                                                                 | Validar       | $\triangleright$       |                                   |       |  |
|           |                |                                                  |                                |                                                                                                 |               |                        |                                   |       |  |

Je coche les pièces que je souhaite déposer et je clique sur valider :

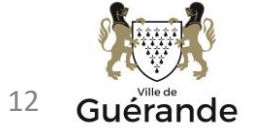

#### Saisie d'un dossier – Transmission du dossier

Je coche les cases et clique sur Déposer ma demande :

- Le bouton « Vérifier les informations saisies » permet de visualiser rapidement toutes les informations enregistrées
- « je signe électroniquement les documents » : la signature électronique est obtenue en indiquant le nom, prénom du demandeur et son adresse postale, ainsi que le n° de SIRET de l'entreprise.
- Numéro d'étude : numéro d'ordre ou référence interne au demandeur

| Guichet Unique             | =                                        |                                              | Carte dynamique       | ≜fr • • • •                  |
|----------------------------|------------------------------------------|----------------------------------------------|-----------------------|------------------------------|
| Accueil                    | Nouvelle demande                         |                                              |                       | # Accueil > Nouvelle demande |
|                            |                                          |                                              |                       |                              |
| > Mes dossiers en cours    |                                          | 2                                            | 3                     | 4                            |
| Mes dossiers terminés      | Type de la demande                       | Description du projet                        | Plèces du dossier     | Récapitulatif                |
|                            | Récapitulatif                            |                                              |                       |                              |
| Certificat d'urbanisme     |                                          | Vérifier les informations saisies            |                       |                              |
| A Certificat de numérotage |                                          |                                              |                       |                              |
|                            | Validation de la demande                 |                                              |                       |                              |
| Mes brouillons (12)        | Numéro d'étude                           |                                              |                       |                              |
| Nouveau dossier            |                                          |                                              |                       |                              |
|                            | Permettre l'utilisation des informations | nominatives comprises dans ce formulaire à   | des fins commerciales |                              |
|                            | e certifie que les informations fournie  | s sont exactes et signe électroniquement les | documents*            |                              |
|                            | du lacente las Conditions Cónóralos d    | Litilization *                               |                       |                              |
|                            |                                          | Unisation                                    |                       |                              |
|                            |                                          | Déposer ma demande                           |                       |                              |
|                            |                                          |                                              |                       |                              |

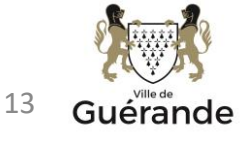

#### Saisie d'un dossier – Transmission du dossier

Suivant la volumétrie des pièces numériques, l'envoi des fichiers va durer plusieurs minutes :

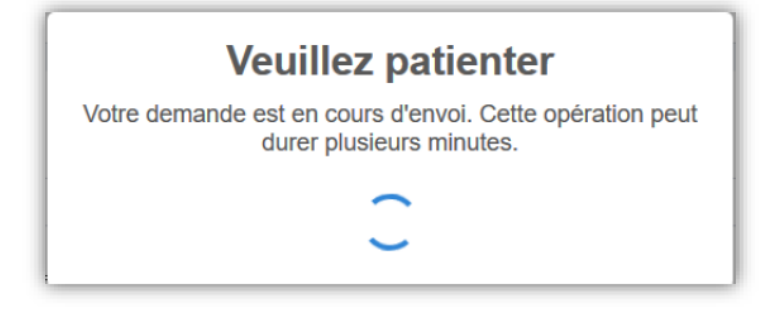

Si cela s'est passé correctement, « Confirmation » s'affiche :

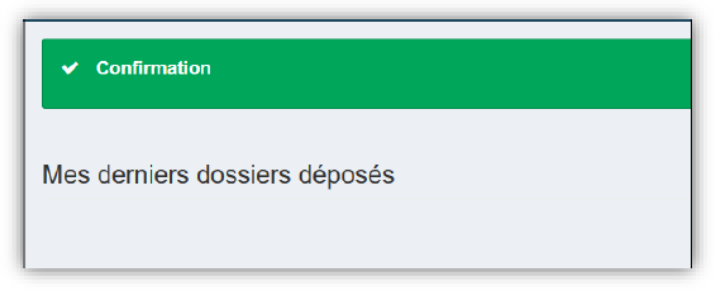

Si une erreur s'affiche, il convient de ne pas ressaisir la demande mais de transmettre l'information à : secretariat.serviceurbanisme@ville-guerande.fr

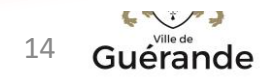

#### • Saisie d'un dossier – Accusée d'Enregistrement Electronique

Je reçois un accusé d'enregistrement automatique électronique (AEE) Celui-ci me signale que mon dossier a bien été déposé sur le guichet unique

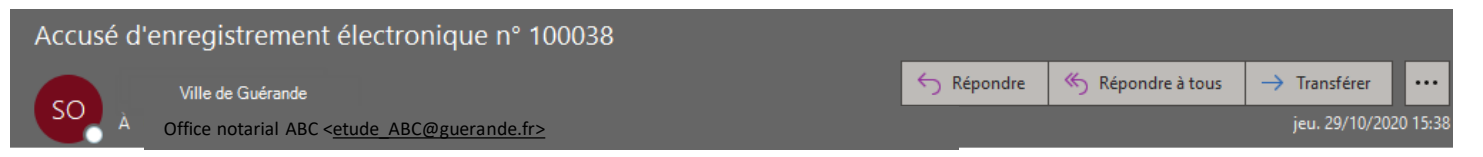

#### Madame, Monsieur,

Votre demande de création de dossier en ligne a bien été prise en compte. Votre accusé d'enregistrement électronique (AEE) porte le numéro **100038**. Le présent accusé d'enregistrement, **que nous vous invitons à conserver**, atteste du bon enregistrement de votre demande. Cet accusé d'enregistrement ne préjuge pas de la complétude ou de la recevabilité de votre dossier. Vous recevrez prochainement l'accusé de réception électronique qui vous indiquera les prochaines étapes de la procédure.

Cordialement, Le service urbanisme, Commune de GUERANDE

Nota : Il est inutile de renouveler votre saisine ou d'effectuer une relance avant un délai de 6 jours. Au-delà de ce délai, et après avoir vérifié dans vos courriers indésirables, si vous ne recevez pas l'accusé de réception, nous vous invitons à nous contacter en indiquant impérativement le numéro figurant sur le présent accusé d'enregistrement.

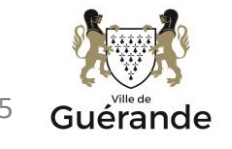

# Saisie d'un dossier – Accusé de Réception Electronique

Je reçois un accusé de réception électronique (ARE) : le récépissé de dépôt

- Ce mail arrivera quelques minutes après l'accusé d'enregistrement électronique dans le cas d'un dépôt sans anomalie majeure.
- Si une erreur est survenue, un autre email me l'indiquera. Dans ce cas, il convient de contacter : secretariat.serviceurbanisme@ville-guerande.fr

| TR: Dépôt de dossier en ligne n° 100034                                                                                                    |                       |                 |              |     |  |  |  |  |  |
|----------------------------------------------------------------------------------------------------|-----------------------|-----------------|--------------|-----|--|--|--|--|--|
| Secretariat Service Urbanisme - Ville de Guérande                                                                                                    |                       | Képondre à tous | → Transférer | ••• |  |  |  |  |  |
| Office notarial ABC < <u>etude_ABC@guerande.fr&gt;</u>                                                                                                    | lun. 26/10/2020 17:22 |                 |              |     |  |  |  |  |  |
| Le délai d'instruction de votre dossier est de <b>1 mois.</b>                                                                                                    |                       |                 |              |     |  |  |  |  |  |
| <ul> <li>Si vous avez déposé une déclaration préalable et si vous ne recevez pas de courrier de l'administration dans ce délai, vous bénéficierez d'une décision de non-opposition à ces travaux ou aménagements.</li> <li>Si vous avez déposé une demande de permis et si vous ne recevez pas de courrier de l'administration dans ce délai, vous bénéficierez d'un permis tacite.</li> <li>Si vous avez déposé une demande de certificat d'urbanisme et qu'aucune réponse ne vous est notifiée dans ce délai, vous serez titulaire d'un certificat d'urbanisme tacite.</li> <li>Attention : ce certificat d'urbanisme ne porte pas sur la réalisation d'un projet mais uniquement sur les garanties du certificat d'urbanisme d'information (liste des taxes et participations d'urbanisme et limitations administratives au droit de propriété).</li> </ul> |                       |                 |              |     |  |  |  |  |  |
| •Toutefois, dans le mois qui suit le dépôt de votre dossier, l'administration peut vous écrire :                                                                                                    |                       |                 |              |     |  |  |  |  |  |
| <ul> <li>Soit pour vous avertir qu'un autre délai est applicable, lorsque le code de l'urbanisme l'a prévu pour permettre les consultations nécessaires (si votre projet nécessite la consultation d'autres services).</li> <li>Soit pour vous indiquer qu'il manque une ou plusieurs pièces à votre dossier.</li> <li>Soit pour vous informer que votre projet correspond à un des cas où un permis tacite n'est pas possible.</li> </ul>                                                                                                    |                       |                 |              |     |  |  |  |  |  |
| Si vous recevez une telle lettre avant la fin du mois qui suit le dépôt de votre dossier, celle-ci remplacera le présent récépissé électronique.<br>Si vous n'avez rien reçu à la fin du mois qui suit le dépôt de votre dossier, le délai d'instruction ne pourra plus être modifié.                                                                                                    |                       |                 |              |     |  |  |  |  |  |
| •Attention : le permis ou la décision de non-opposition ne sont définitifs qu'en l'absence de recours ou de retrait :                                                                                                    |                       |                 |              |     |  |  |  |  |  |
| <ul> <li>Dans le délai de deux mois à compter de son affichage sur le terrain, sa légalité peut être contestée par un tiers. Dans ce cas, l'auteur du recours est tenu de vous en informer au plus tard quinze jours après le dépôt du recours.</li> <li>Dans le délai de trois mois après la date de la déclaration préalable ou du permis, l'autorité compétente peut le retirer, si elle l'estime illégal. Elle est tenue de vous en informer préalablement et de vous permettre de répondre à ses observations.</li> </ul>                                                                                                    |                       |                 |              |     |  |  |  |  |  |
| Cordialement,<br>Le service urbanisme,<br>Commune de GUERANDE                                                                                                    |                       |                 |              |     |  |  |  |  |  |

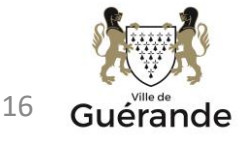

# Guichet Unique – le dépôt rapide

#### Cas particulier : Dépôt rapide

Ce bouton vous permet de déposer rapidement un certificat d'urbanisme.
 Sélectionnez la commune du projet, la localisation du terrain et le éventuelles pièces du dossier.

| æ   | Accueil                  | Nouvelle demande     |
|-----|--------------------------|----------------------|
| Mes | s dossiers               | O Type de la demande |
| Ь   | Mes dossiers en cours    | Dépôt rapide d'un CU |
|     | Mes dossiers terminés    | Commune*             |
| Dép | ôt rapide                | GUERANDE *           |
|     | Certificat d'urbanisme   |                      |
| A   | Certificat de numérotage | Valider              |
| Dép | pôt                      |                      |
| Ē   | Mes brouillons (3)       |                      |
|     | Nouveau dossier          |                      |
|     |                          |                      |

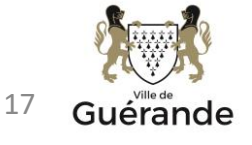

#### **Guichet Unique – le dépôt rapide**

| Nouvelle demande                                                                                                    | Accueil > Nouvelle demande |
|----------------------------------------------------------------------------------------------------|----------------------------|
| O Type de la demande                                                                                                    | Modifier                   |
| O Localisation du terrain                                                                                                    | Modifier                   |
| Pièces du dossier                                                                                                    | Modifier                   |
| O Récapitulatif                                                                                                    |                            |
| Récapitulatif                                                                                                    |                            |
| Vérifier les informations saisies                                                                                                    |                            |
| Validation de la demande<br>Numéro d'étude                                                                                                    |                            |
| Permettre l'utilisation des informations nominatives comprises dans ce formulaire à des fins commerciales  e certifie que les informations fournies sont exactes et signe électroniquement les documents*  variable d'utilisation * |                            |
| Déposer ma demande                                                                                                    | ₿.                         |

Comme pour les autres dossiers :

- Un message de confirmation apparaît une fois le traitement terminé. Vous recevrez un mail accusant l'enregistrement électronique automatique (AEE) ainsi qu'un accusé de réception électronique (ARE).
- Si une erreur est survenue, un autre email me l'indiquera. Dans ce cas, il convient de contacter : secretariat.serviceurbanisme@villeguerande.fr

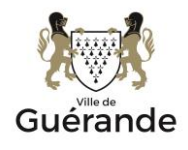

18

#### **Guichet Unique – Les autres menus**

#### Mes dossiers en cours

 Ce bouton présente tous les dossiers en cours d'instruction sous forme de tableau de bord. Les boutons de la colonne Actions permet d'accéder aux informations et aux pièces déposées, voir de redéposer des pièces selon l'instruction du dossier.

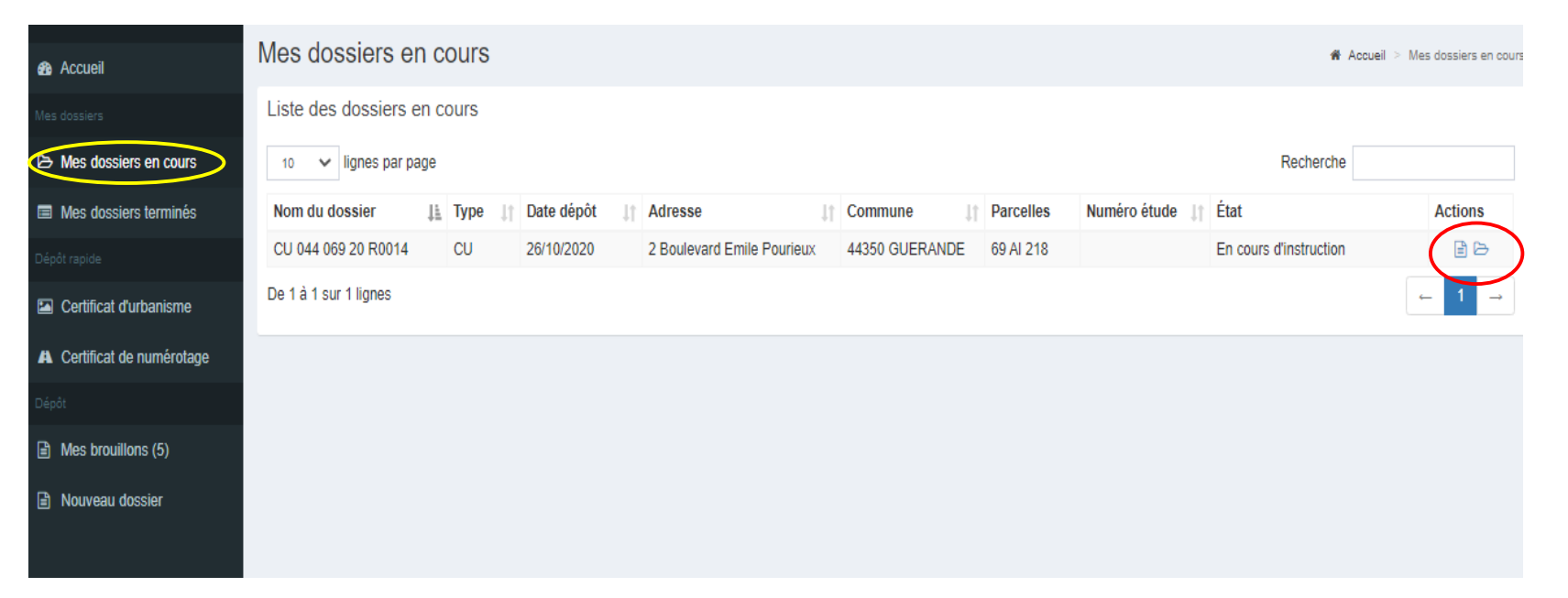

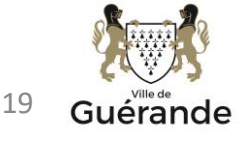

# Guichet Unique – Mes dossiers en cours

| Traitement de mon dossier IA 044 069 20 0                                                                                 | 0010                          | État d'avancement de votre                                                                  | e dossier                                          | Accueil > État d'avancement de votre dos                                                                                                    |  |
|----------------------------------------------------------------------------------------------------|-------------------------------|---------------------------------------------------------------------------------------------|----------------------------------------------------|----------------------------------------------------------------------------------------------------|--|
| Votre dossier est <u>en attente de pièces</u>                                                                             | 4                             | ⊞ Informations générales                                                                    | Les informations fournies le sont à titre purement | indicatif et ne peuvent engager la responsabilité de la Ville. <u>Mentions légales</u>                                                                      |  |
| Type de dossier : IA<br>Objet de la demande : Déclaration d'intention d'alién                                             | er                            | Documents                                                                                   | Informations générales                             |                                                                                                    |  |
| Au la blanchardière                                                                                                    | mune de GUERANDE              |                                                                                             | Numéro du dossier                                  | IA 044 069 20 00010                                                                                                    |  |
| Parcelles : 69 AB 24                                                                                                    |                               |                                                                                             | État                                               | En attente de pièces                                                                                                    |  |
|                                                                                                    |                               |                                                                                             | Votre dossier est suivi par                        | Gwenaëlle Klimenko                                                                                                    |  |
| Mes documents Déposer pièces                                                                                              |                               |                                                                                             | Date de dépôt                                      | 01-09-2020                                                                                                    |  |
|                                                                                                    |                               |                                                                                             | Date de déclaration d'incomplet                    | 16-09-2020                                                                                                    |  |
| Demando de niñece                                                                                                    |                               | 2                                                                                           | Date limite pour compléter votre dossier           | 16-12-2020                                                                                                    |  |
| Demande de pieces                                                                                                    |                               |                                                                                             | Date limite d'instruction                          | Selon la date de validation des pièces complémentaires demandées                                                                                            |  |
| Code Description                                                                                                    | Date<br>demande               |                                                                                             | Documents                                          | IA - Engagement sur le planning travaux<br>IA00 - Formulaire Cerfa<br>IA09 - Les statuts à lour de la société civile immobilière dont les parts sont cédées |  |
| A Engagement sur le planning travaux                                                                                      | 07/09/2020                    |                                                                                             |                                                    |                                                                                                    |  |
|                                                                                                    |                               |                                                                                             |                                                    |                                                                                                    |  |
| Les statuts à jour de la société civile immobilière dont les parts sont<br>IA09 cédées 🕜                                  | 16/09/2020 Ajouter un fichier |                                                                                             |                                                    |                                                                                                    |  |
| Aucun fichier                                                                                                    |                               |                                                                                             |                                                    |                                                                                                    |  |
| Vous pouvez sélectionner jusqu'à 6 fichiers pour chaque pièce.<br>Chaque fichier ne doit pas dépasser la taille de 25 Mo. |                               | Lorsque votre dossier est « <b>en cours d'instruction</b> », vous ne disposez pas du bouton |                                                    |                                                                                                    |  |
| Déposer les pièces                                                                                                    |                               | <u></u>                                                                                     |                                                    | Déposer pièces                                                                                                    |  |
| Pièces déposées sur le dossier                                                                                            |                               | Si le servi                                                                                 | ce urbanisme vous der                              | nande une pièce, le statut du dossier                                                                                                    |  |
| Code Description                                                                                                    | Date réception                | evolue et passe « en attente de pieces »                                                    |                                                    |                                                                                                    |  |
| IA00 Formulaire Cerfa 📀                                                                                                   | 01/09/2020                    |                                                                                             |                                                    |                                                                                                    |  |
| Recapitulatif de la demande.pdf                                                                                           |                               |                                                                                             |                                                    |                                                                                                    |  |
|                                                                                                    |                               |                                                                                             |                                                    |                                                                                                    |  |

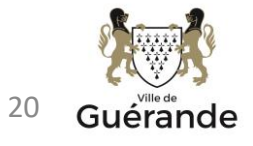

#### **Guichet Unique – Mes brouillons**

#### Mes brouillons

· Ce bouton vous permet de reprendre les dossiers en cours de saisie.

Dans le cas où vous ne déposez pas votre dossier, ce dernier est automatiquement enregistré en mode « Brouillon ». Pour rappel, seules les demandes validées sont envoyées en mairie.

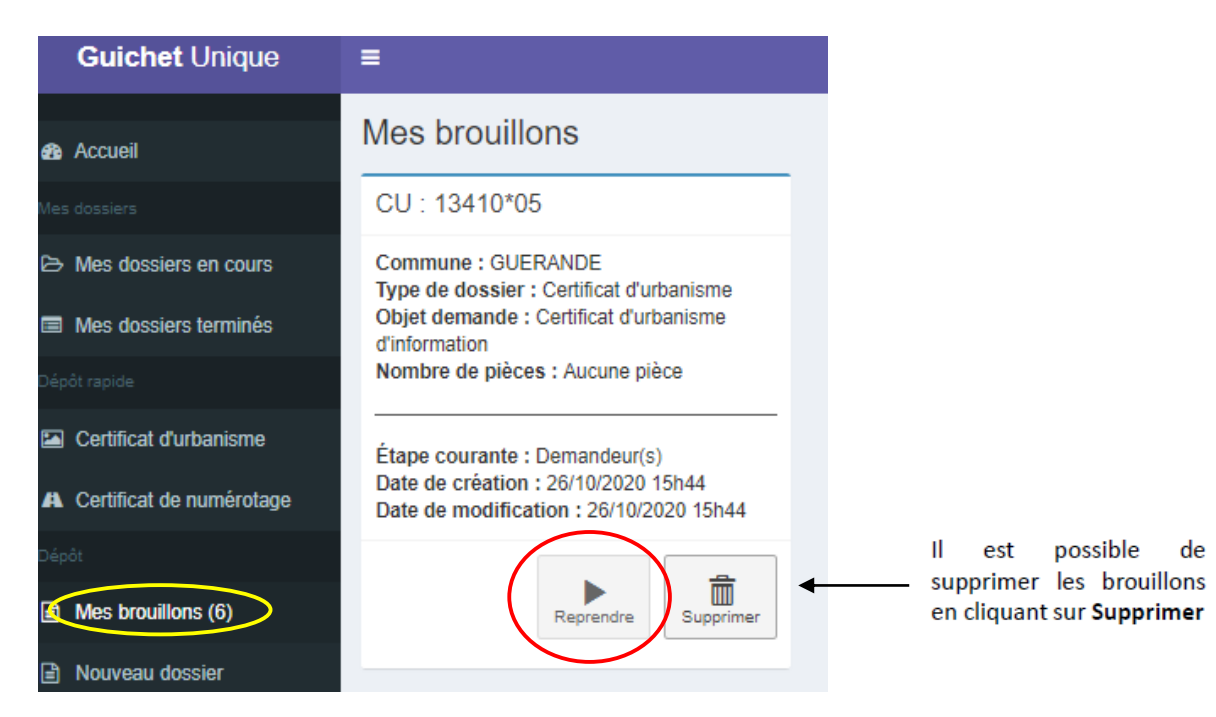

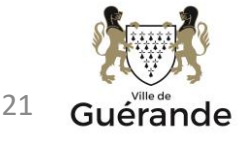

## **Guichet Unique – Mes dossiers terminés**

#### Mes dossiers terminés

· Ce bouton présente l'historique des dossiers traités dont l'instruction est close.

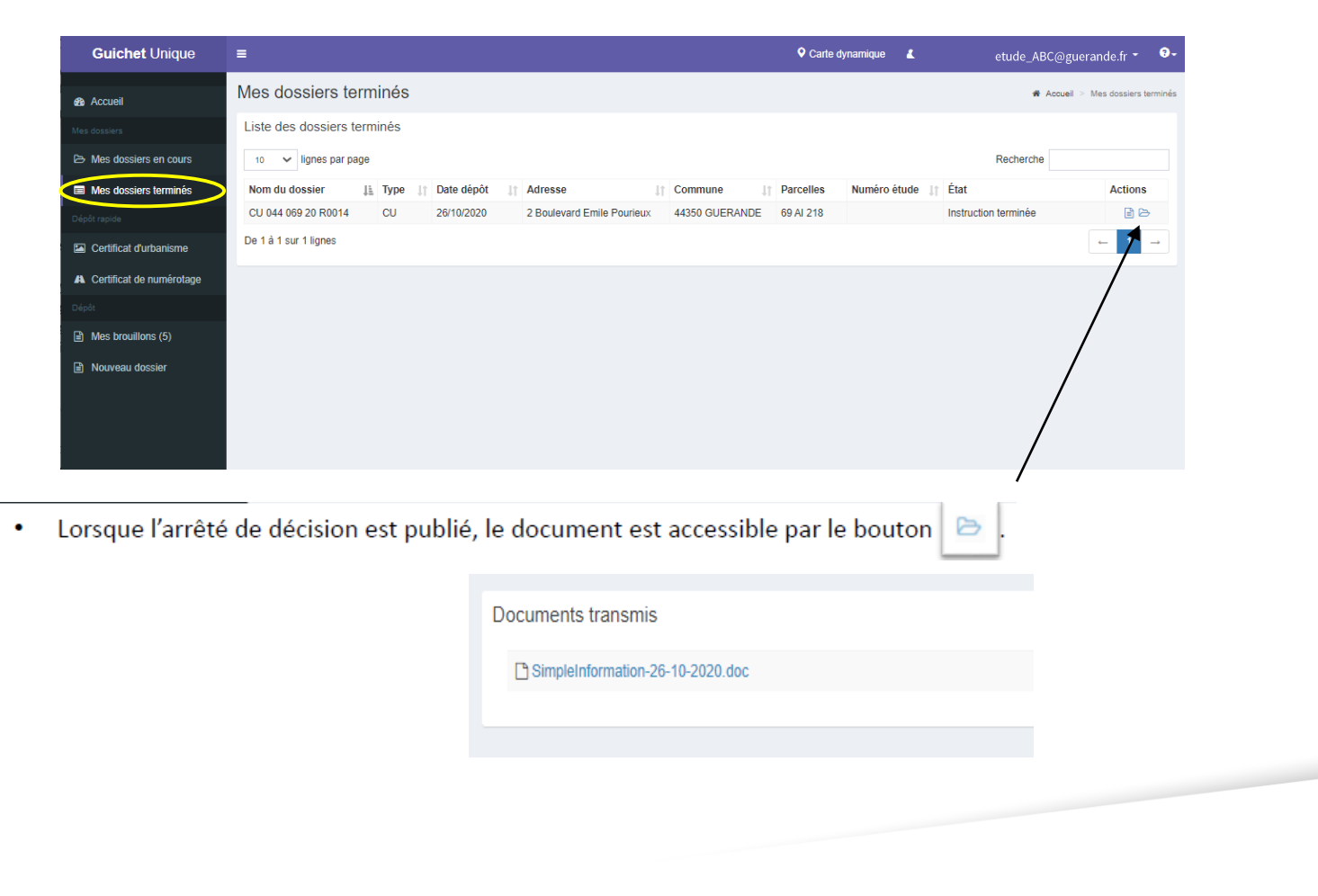

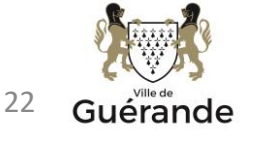